## Wittenberg University

## Instructions for Students Applying to Positions in Handshake \*\*All positions available are posted on Handshake.\*\*

- 1. Login to Handshake using your Wittenberg email and password at <a href="https://app.joinhandshake.com/">https://app.joinhandshake.com/</a>
- 2. At the top of the page, there will be a "Search" box, enter "Wittenberg University" or the position number provided to you by your supervisor.
- 3. The position you are searching for should show up on the main page.
- 4. Read through the job description and click "Apply" when you are ready.
- 5. Complete any requirements (upload resumé, etc.) and click "Submit Application"
- 6. The supervisor will receive and review your application.
  - a. Supervisors may require you to participate in a selection or interview process.
  - b. Supervisors will contact you with the status of your application and will update your status in Handshake.
- 7. Statuses you will see and what they mean
  - a. **Declined** Someone else was chosen for the position. We encourage you to try again with another opportunity!
  - b. **Hired** Congratulations! You've been selected for the position and should have received or will receive more information about your new position.
  - c. **Pending** This the default status of your application and will appear immediately after you submit your application. Your application is waiting to be reviewed.
  - d. **Reviewed** This means your application has been downloaded and is being reviewed by the hiring supervisor.
- 8. For students "Hired" who have never worked on Wittenberg's campus before, you will need to schedule an appointment in Handshake to complete employment verification and tax forms in Student Employment.